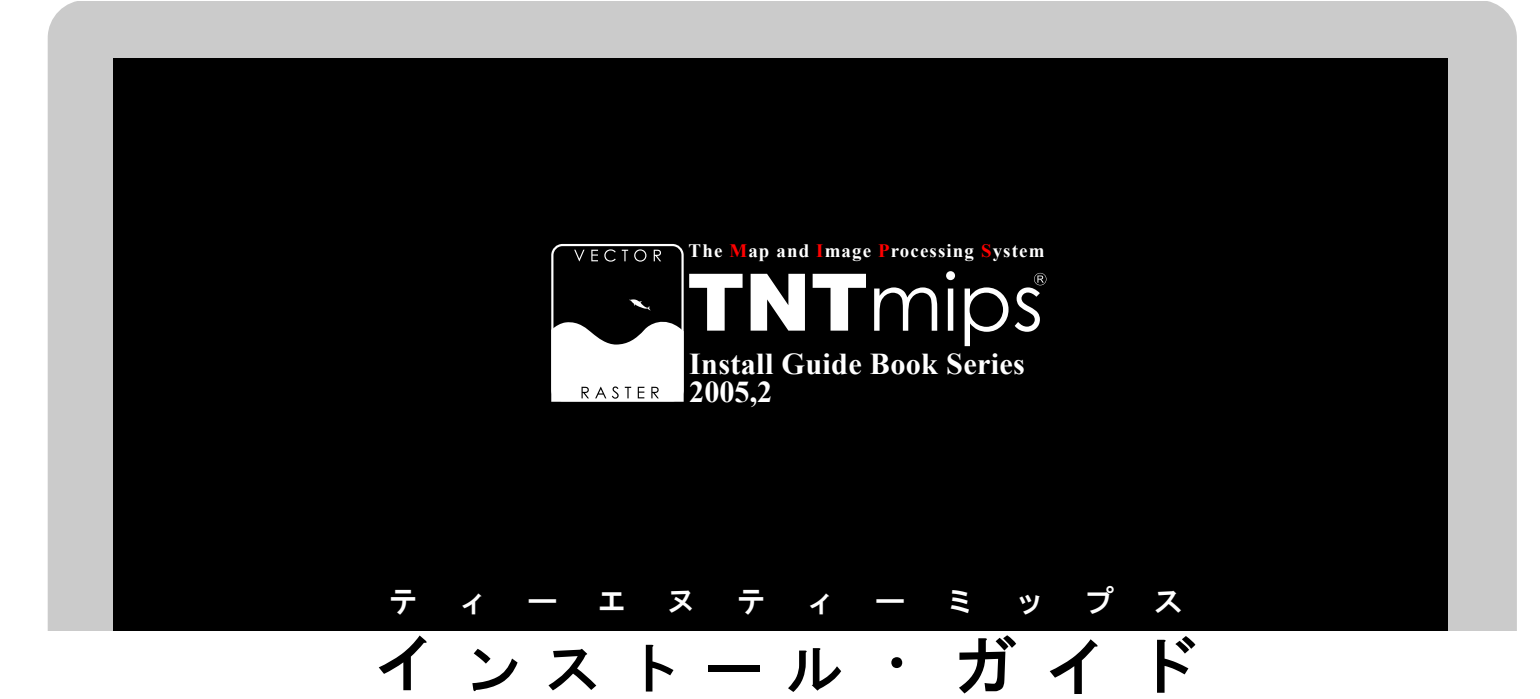

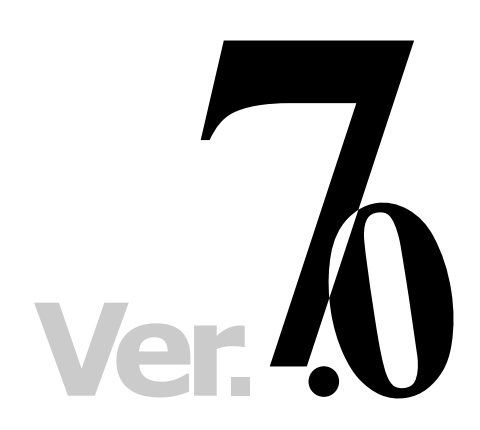

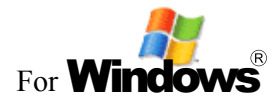

www.opengis.co.jp

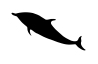

この説明書は、Microsoft Me/2000/XP/2003 が インストールされた AT 互換機 (DOS/V) に、TNT 製品をインストールするためのガイドです。不明 な点については、同梱の英文リリース・ノート、 あるいは弊社 (TEL: 03-3623-2851)までお問い 合わせ下さい。

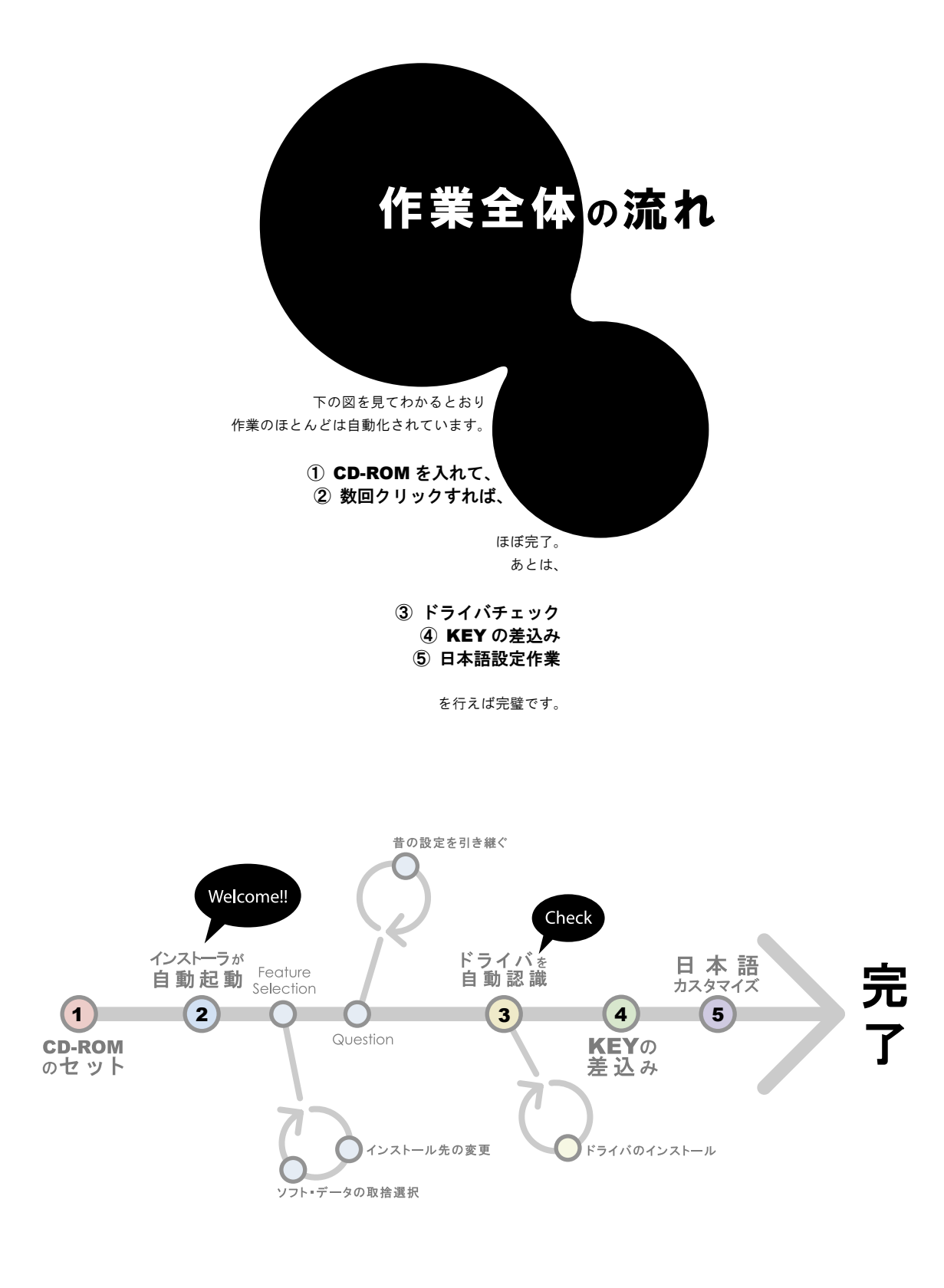

さあ、次のページへすすみましょう...

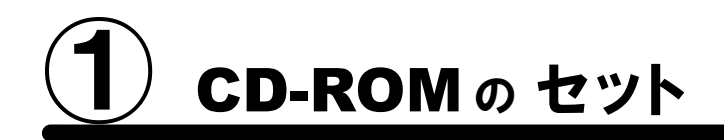

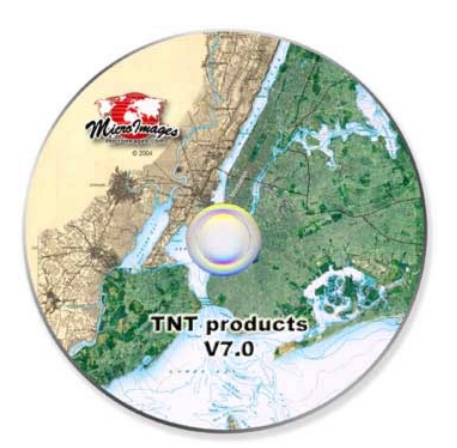

 $\mathbf{b}$ 

0 0

箱の中に入っております インストール CD-ROM を取り出し CD-ROM ドライブにセットします。

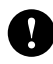

その際に、Windows 2000/XP の場合は、 Administrator や、管理者権限でログインしてから 作業を行ってください。

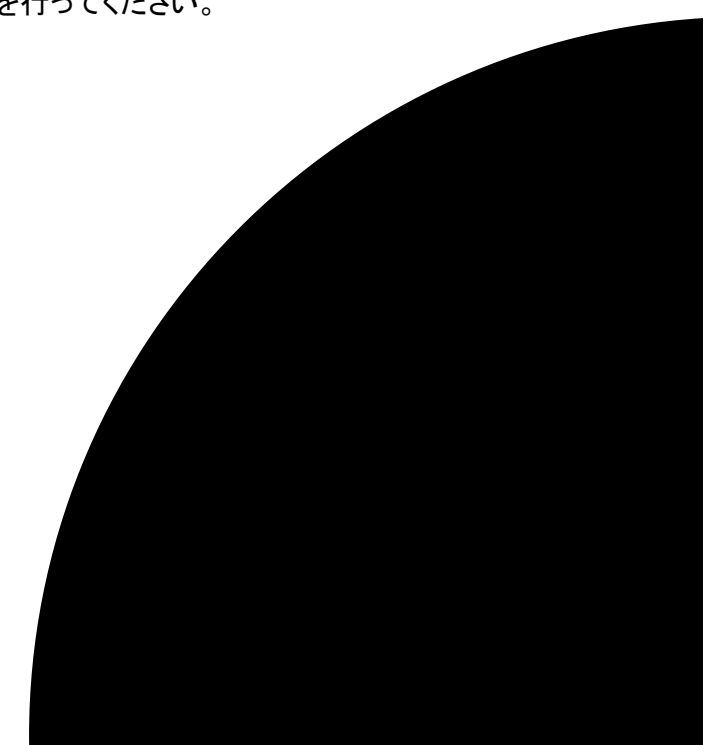

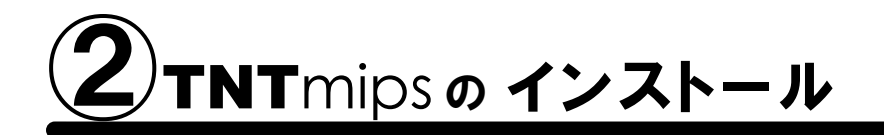

通常サイズ:約500 MB

こからがメインの作業になります。では早速 CD-ROMをドライブにセットしましょう。おそらく自動的に下のような画面が現れるはずです。もしなにも表示されない場合は、マイコンピュータを開き、CD-ROM ドライブをダブルクリックしましょう。

0

下のようなタイトルが現れましたら、一番上の Install... ボタンをクリックします。

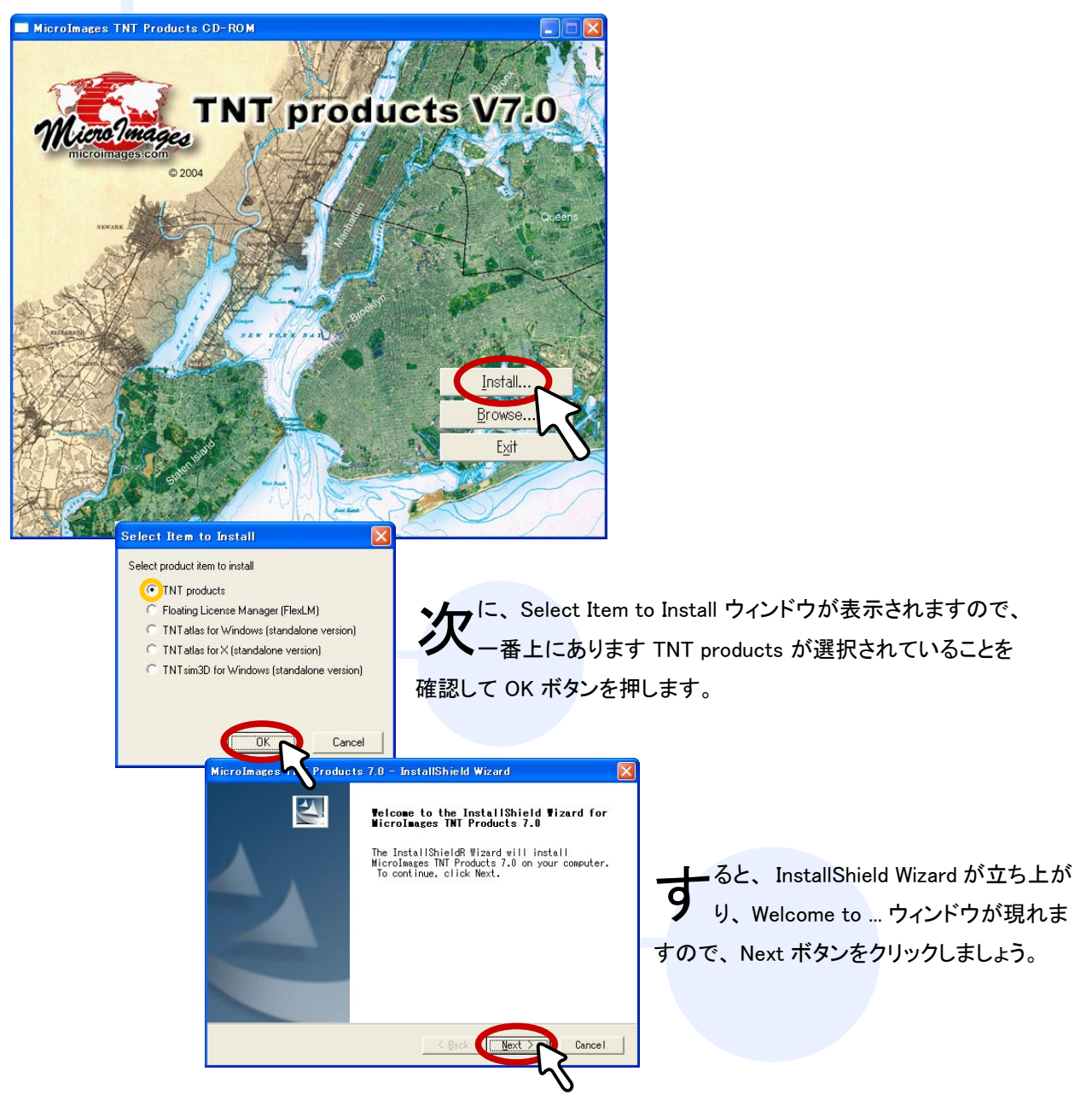

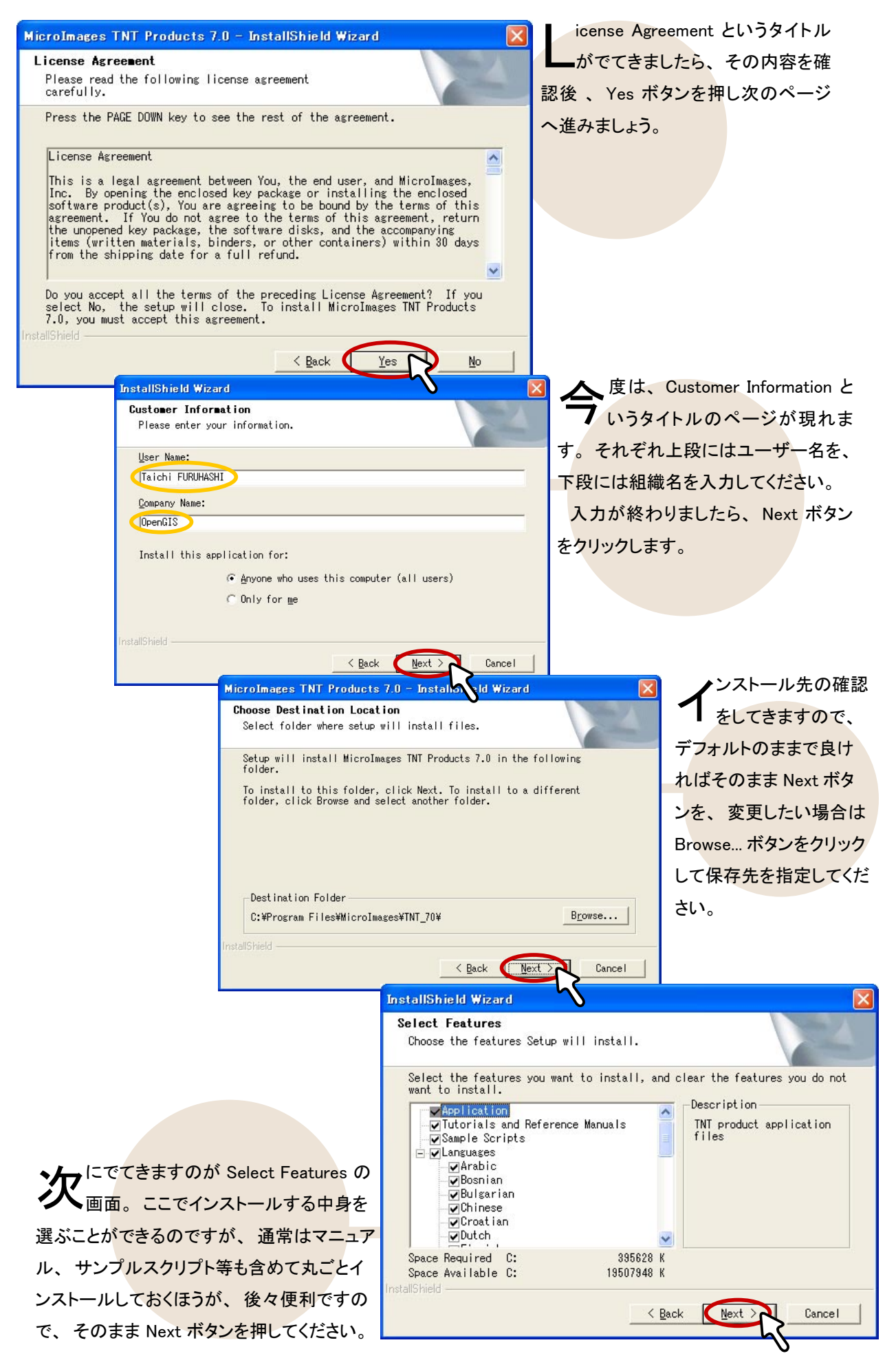

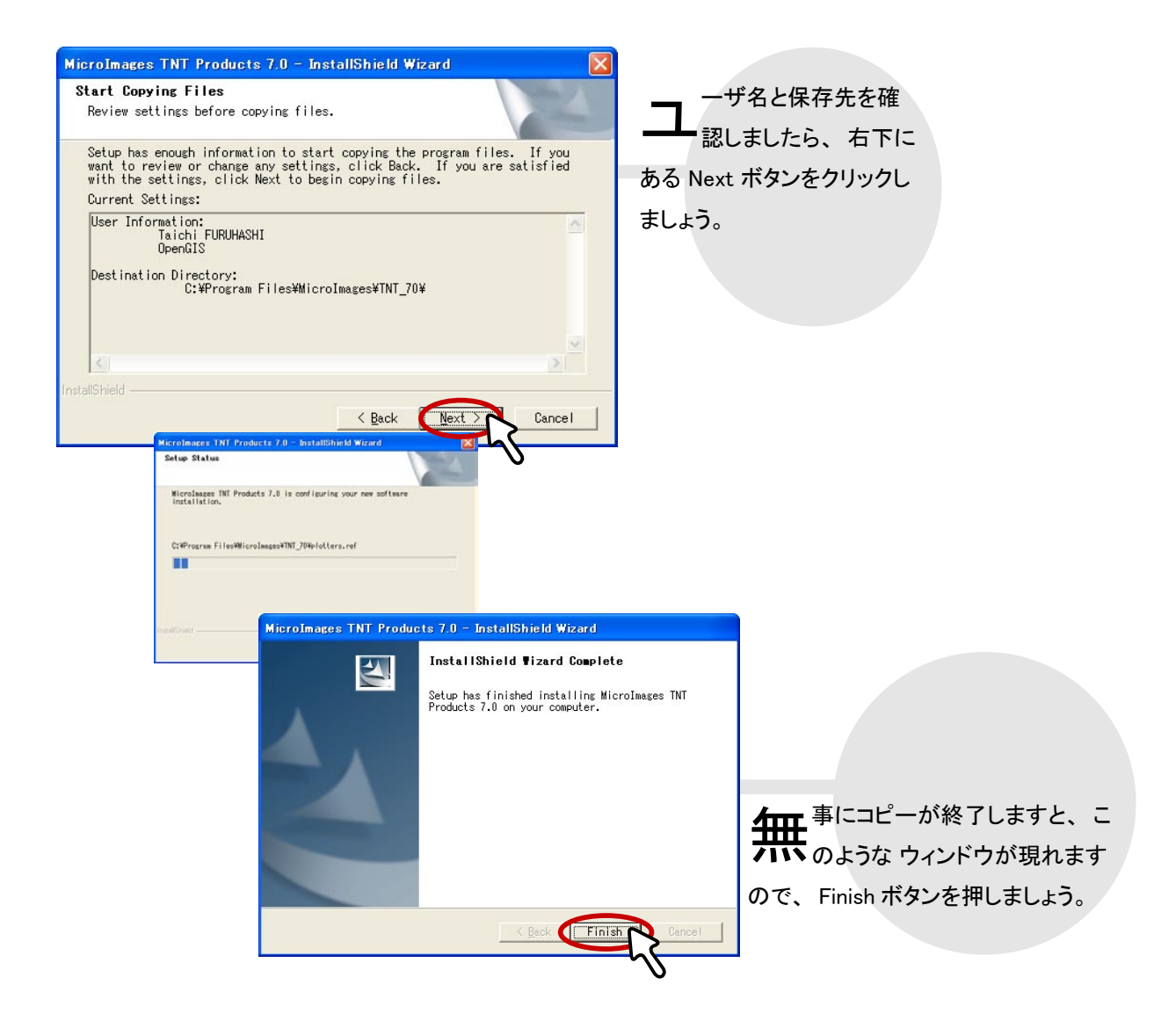

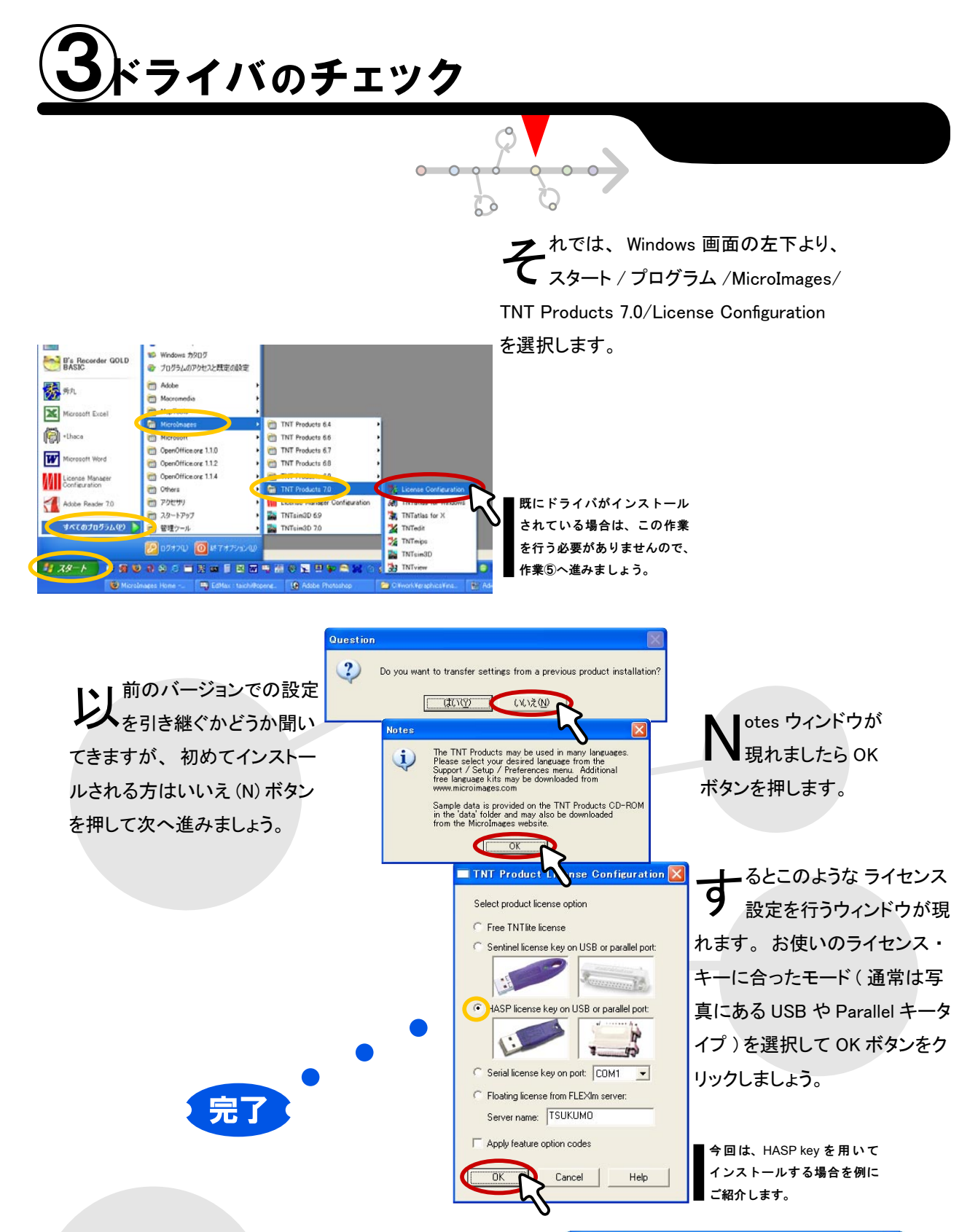

**右**のような Question ウィンドウが出てきましたか? 出てこ なかった方はご安心ください。既にドライバもインストー ル済みですので、作業⑤のページへ進みましょう。 Question ウィ ンドウが現れた方は はい ボタンをクリックして、もう少しドライ バのインストール作業を行っていきましょう。

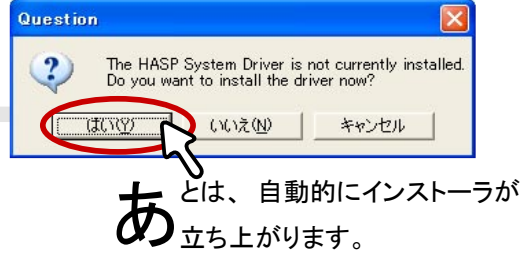

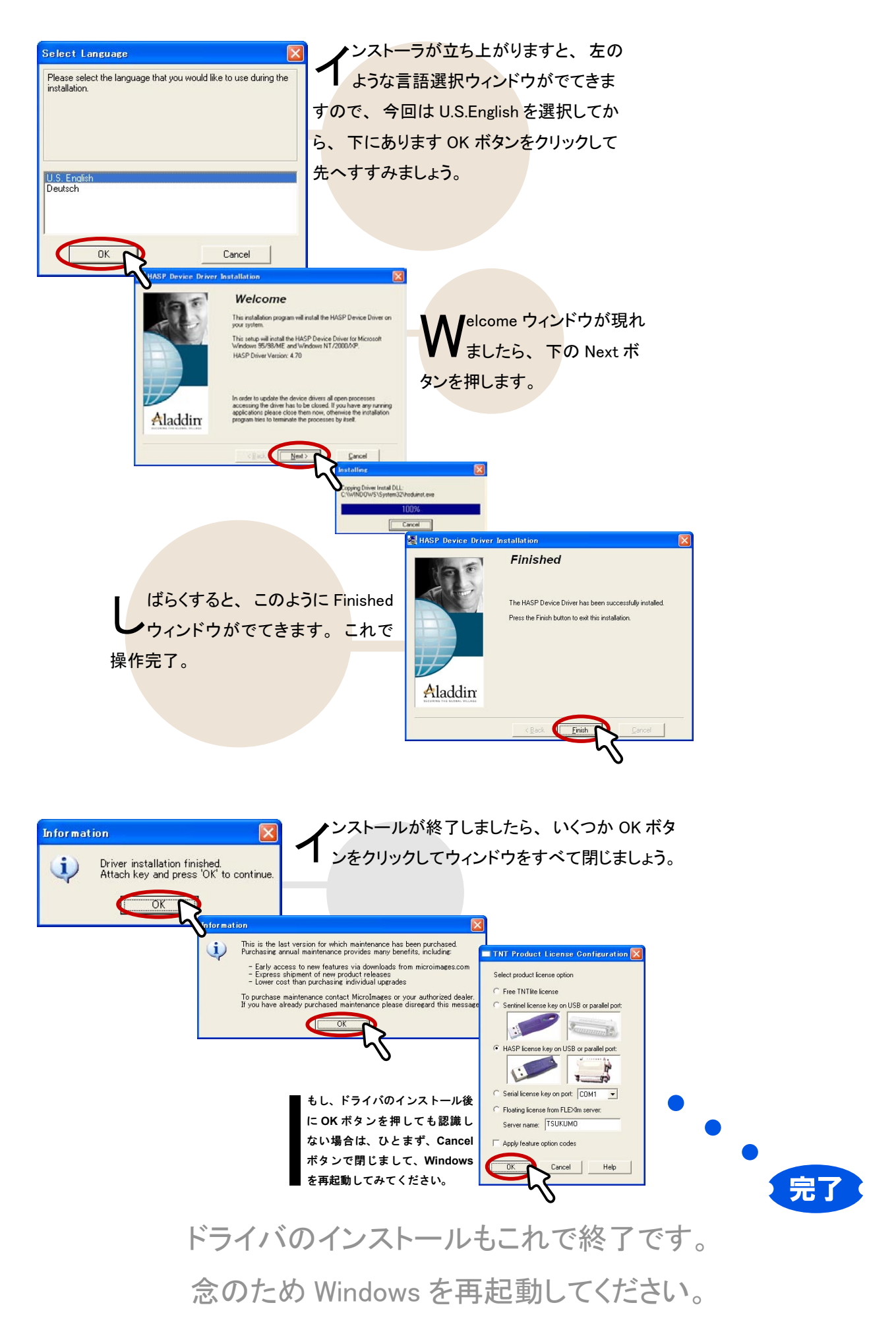

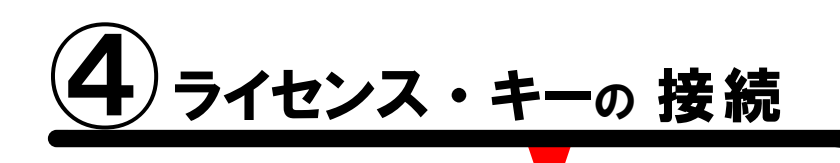

0 0

**筰**の中に同梱されています ライセンス・キー(ドングル)を探し出してください。 そう、ちょうどこんな形です。

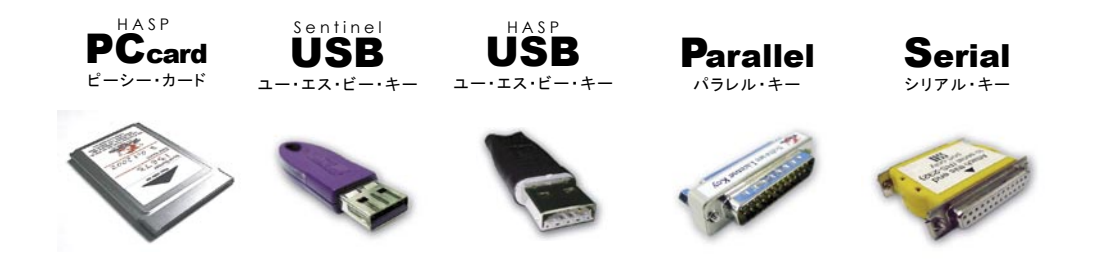

このライセンス・キーを、 コンピュータの USB ポートかパラレル (プリンタ)ポート PC カードスロット、もしくはシリアルポートに接続します。

自動的に新しいハードウェアの認識が行われ、 ドライバの設定が行われますので、 メッセージのとおりに従ってください。

> Unix 版および Linux 版のユーザさまも、お手持ち のシリアル・キーを使って、Windows パソコンへ TNTmips をインストールすることができます。シ リアルタイプのライセンス・キーは、接続の際に、 9 ピン -25 ピンの変換アダプタが必要です。

> > TNTmipsの実行には、必ずライセンス・キー が必要です。キーを付け替えて他のパソコンに インストールすることはできますが、起動中の 抜き差しは行わないでください。 キー故障の原因となります。(修理/交換有償)

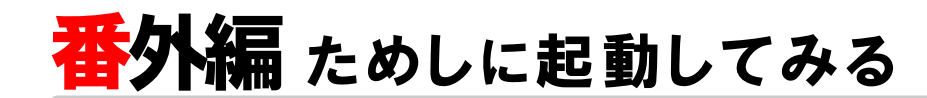

m TNT Products 6.4

m TNT Products 6.0

TNT Products 6.7

TNT Products 68

TNTsim3D 70

TNTsim3D 69

### Windows の再起動後、 早速 **TNT**mips を 起動してみましょう

動方法はいたって簡単です。 左下のスタート メニューより、プログラム /MicroImages/TNT Products 7.0/TNTmips を選択するだけ。

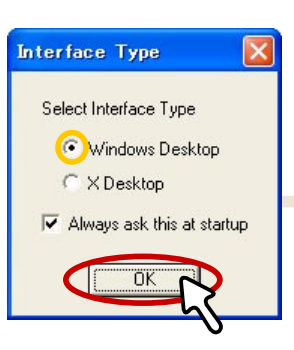

License Configur TNTatlas for Win TNTatlas for X

中、表示タイプを2種類選べます。
後からでも変更できますが、今回
は Windows Desktop を選択して OK ボタンを押しましょう。

Getting Started Reminder ウィンドウ が現れましたらチェックマークやス ペースキーを叩いてウィンドウを閉じます。

Adobe Photoshop 7.0

Adobe Illustrator 10

ign 2.0J

order GOLD

Adobe InDer

B's Ree

秀れ Microsoft Excel

·Uhaca

License Manager Configuration

Adobe Reader 7.0

1 X8-1

すべてのプログラム(P)

W

Office ドキュメントの新規作成

プログラムのアクセスと既定の設定

Q番 Office ドキュメントを開い ● Windows Update

Windows カタログ

OpenOffice.org 1.1.0

OpenOffice.org 1.1.2

Coper/Office.org 1.1.4

💯 07870) 🔘 🕅

) 9 9 9 9 5 5 m 2 m 1 2 m m 2 8 9 1 2 m 2

Adobe

m Others

C 70299

スタートアップ

管理ツール

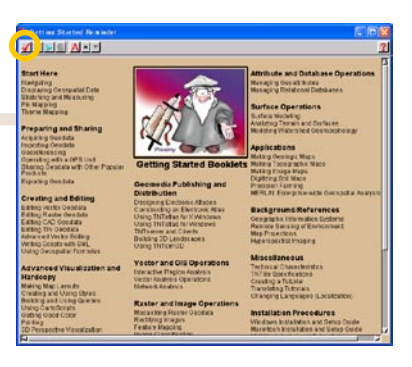

後に、右のような小さなウィンドウだけが現れるはずです。 見て、ついさいウィンドウが TNT mips すべての操作の基本 となるメインメニューです。ひとまず終了しておきましょう。メイ ンメニューから Display/Exit を選択しますと終了します。

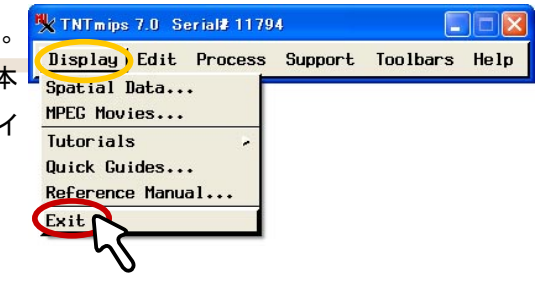

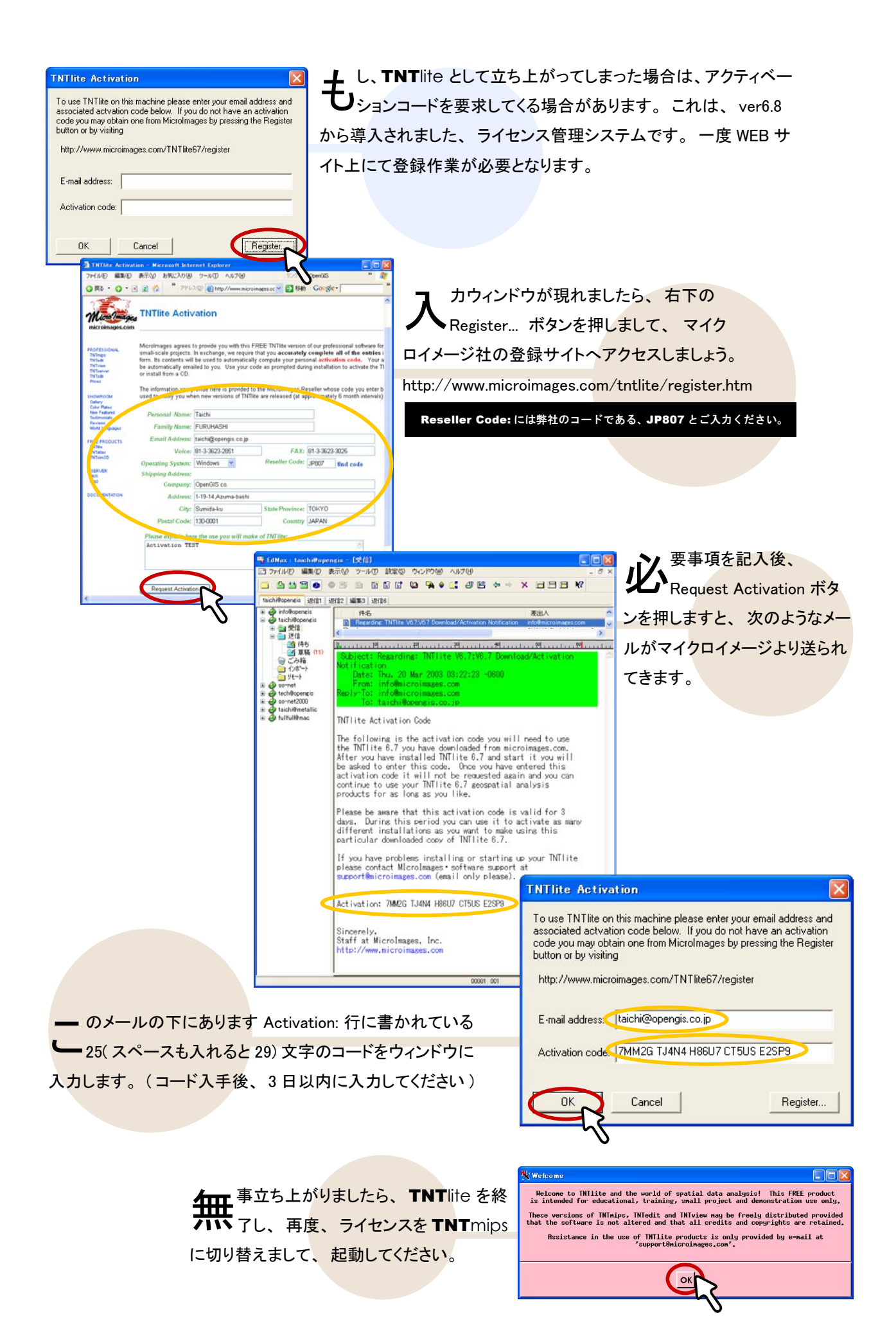

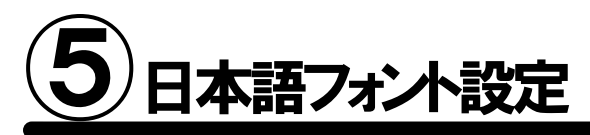

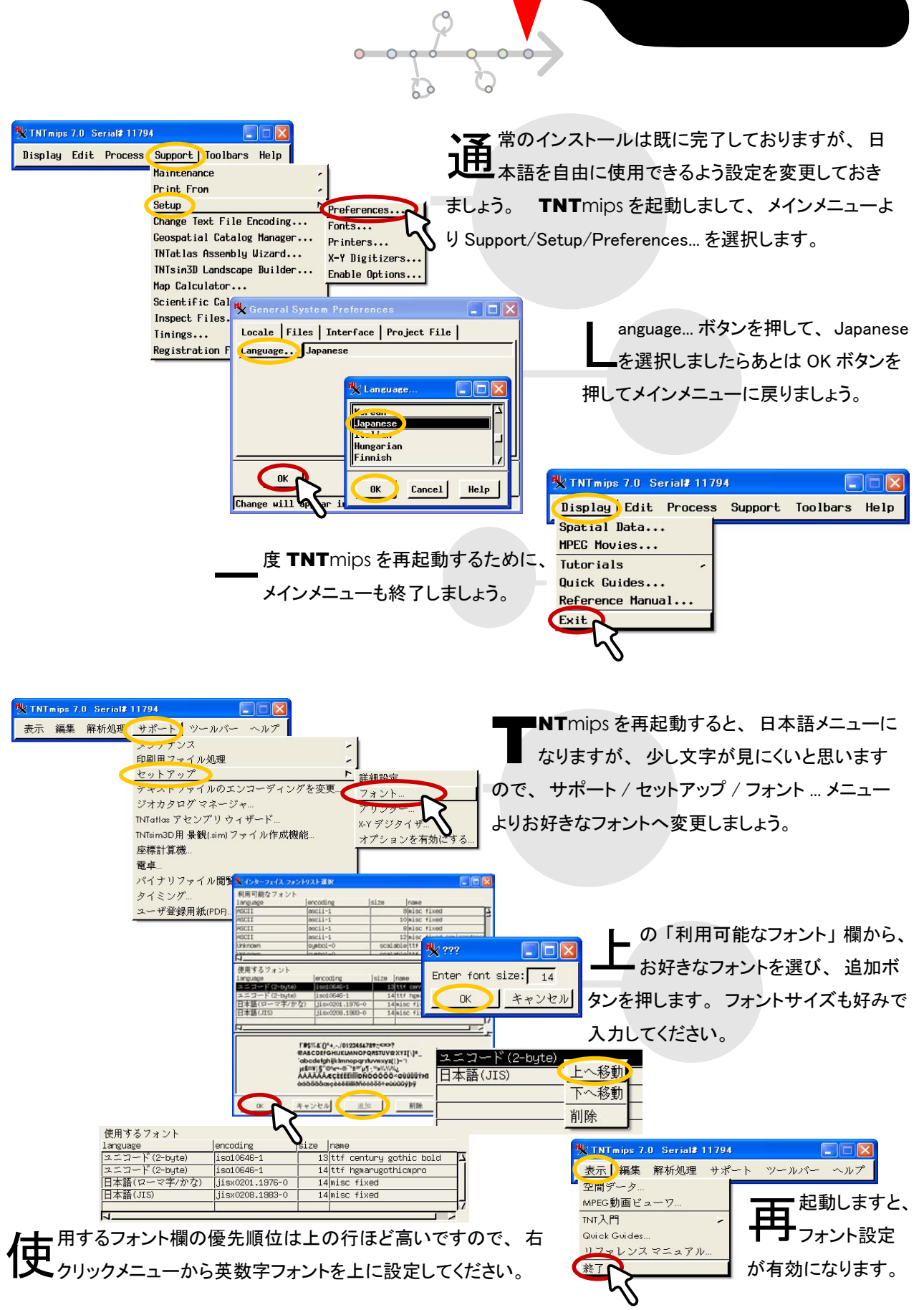

FAQ よくある質問

#### インストールができないで 終了してしまう

 E に同じバージョンの TNT mips がインストールされている場合、 新たにインストールすることができないこ とがあります。そんな時はアンインストー ル(削除)をしてください。詳しくは、こ のガイドブックの後半をお読みください。

#### どうしても USB キーが 認識しない

ドライバのあるなしは自動的に認識し てインストールされますが、それでも うまくいかない場合は、手作業によるイン ストールが必要になります。TNTmips インストール先フォルダ(デフォルトは C:¥Program Files¥MictoImages¥TNT70)の 中にある KEYSETUP.EXE(Sentinel key)もし くは hdd32.exe(HASP key)をダブルクリックし てインストーラーを起動してください。それで も動かない場合は、USB ポートを差し替え てみてください。

#### 昔の設定を 引き継ぎたいときは?

インストール途中に て Do you want to transfer settings from a previous product installation? と聞かれま したら、はい(Y)と答 え、今まで使用してきた TNT mips のインストー ルフォルダを選択します。 するとフォント設定などを 引き継ぐことができます。

#### シリアルキーが 認識しないのは何故?

 $C^{OM ポートは間違っていません}$ か? License Configuration ウィンドウの License Key on serial port にチェックして、正しい COM ポート を選択すると認識されます。

#### インストール先を 変更できますか?

きます。インストール途中の Choose Destination Location 画 面にて右下にある Browse... ボタンを クリックすると、インストール先を変 更することが可能です。

#### TNTlite を別に インストールする必要はあるの?

りません。TNT mips の起動前にスタートメニューか ら プ ロ グ ラ ム /MicroImages/TNTproducts 7.0/Lisence Configuration を選択して、Free TNTlite License に切り替え、OK ボタンを押すことで、TNT mips から TNTlite へ変更されます。 TNT mips へ戻す場合も同様です。

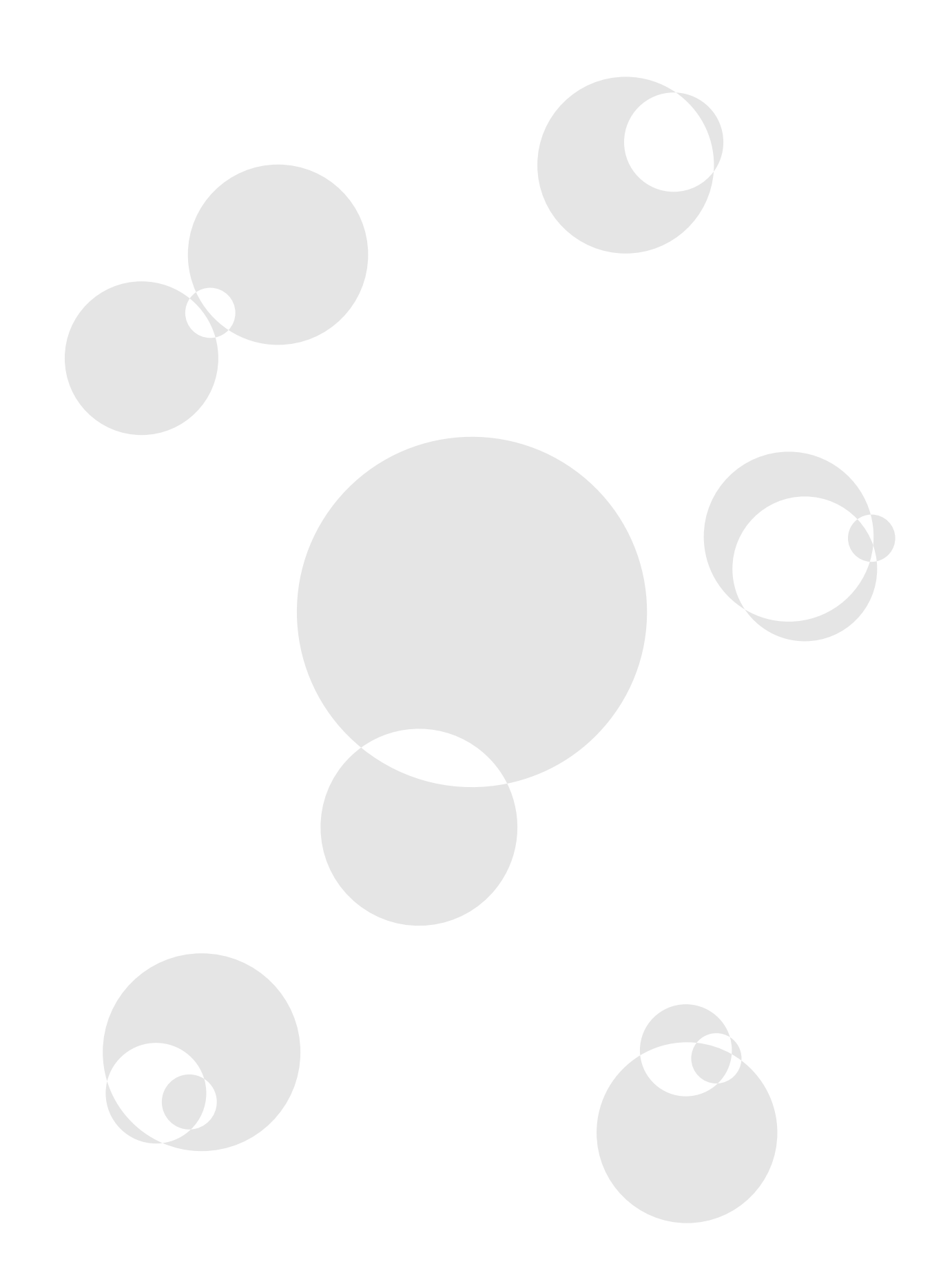

# Uninstall アンインストールの方法

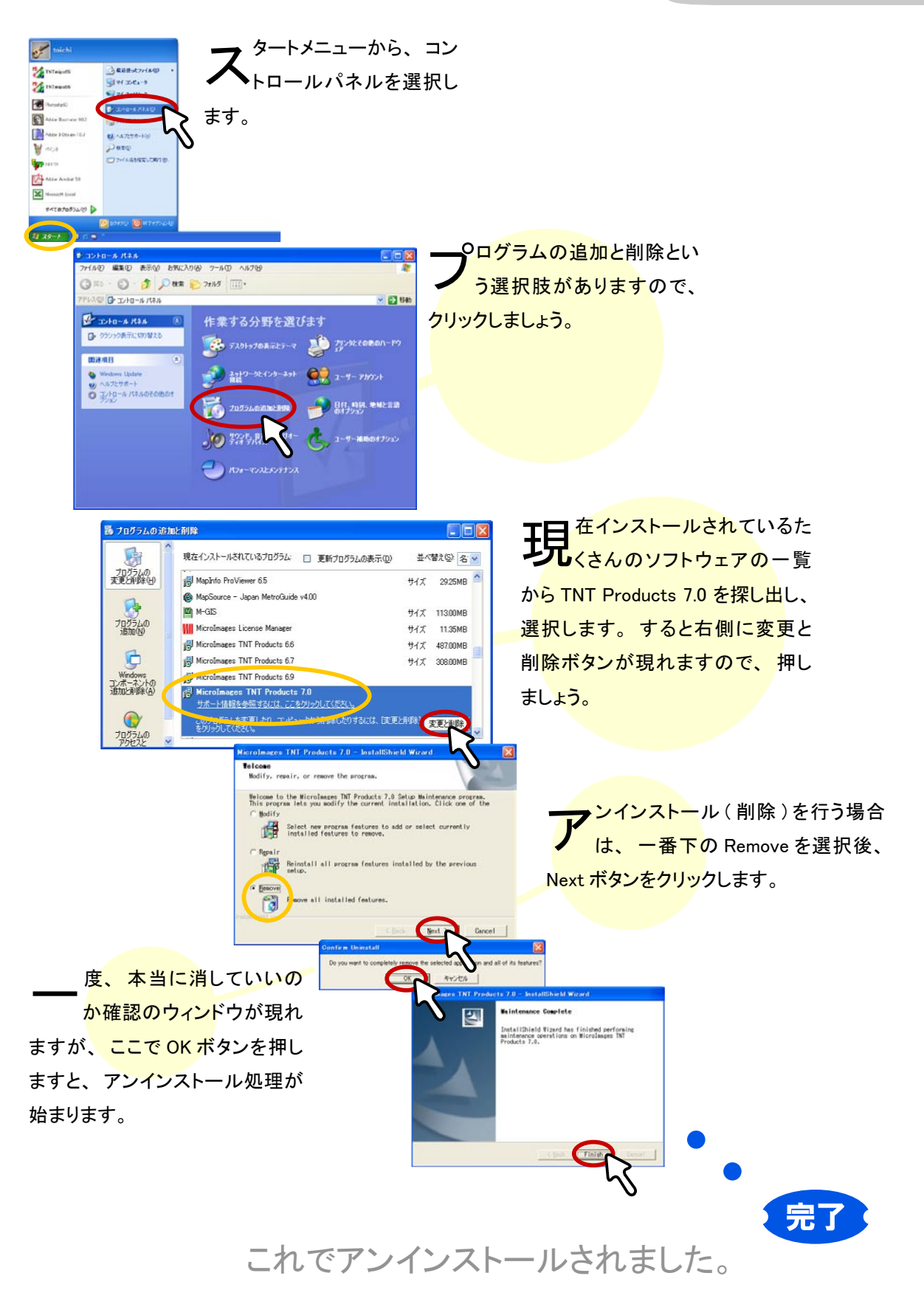

## 最新情報は

### www.opengis.co.jp

にて 随時提供しております 株式会社オープン GIS 〒 130-0001 東京都墨田区吾妻橋 1-19-14

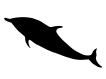

TEL (03)3623-2851 FAX (03)3623-3025 URL http://www.opengis.co.jp/ E-mail info@opengis.co.jp